# JASMAC-32 Zoomマニュアル

本学会で使用するzoomの データーセンターの地域は 日本とアメリカのみ に限定されています

受信映像や発表資料の保存 (画面キャプチャを含む) 録音、再配布は<u>禁止</u>です。

> 2020年9月28日公開 JASMAC-32実行委員会

本マニュアルは、京都大学大学院教育学研究科 澁川幸加氏が作成された「Zoomマニュ アル」を一部改変して作成しました。

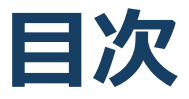

#### 1. Zoomの準備

- 1. 接続環境の準備
- 2. Zoomアプリのインストール
- 3. アカウントの作成
- 4. Zoomの動作確認
- 5. Zoomの基本操作画面
- 6. マイク・スピーカーの設定
- 7. 名前の変更
- 8. 退出する
- 9. トラブルシューティング

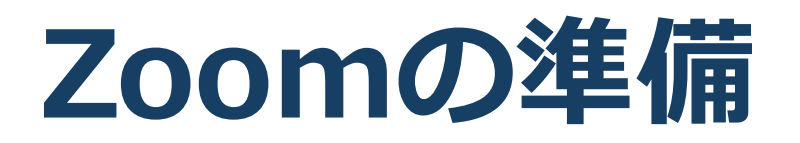

- 参加される方は、操作等に慣れるために事前にZoom アプリをインストールされることを推奨します。
- アプリがなくてもウェブプラウザ(Google Chrome 推奨)から参加できますが、一部マニュアルと異な ります。

### 1. 接続環境の準備

必要物品 ■端末 ◆インターネット接続が可能なPC、スマートフォン (推奨いたしません)、タブレット ■ネットワーク ◆安定したWi-Fi回線がある環境が望ましい ■スピーカー(聞く:イヤフォン、外部接続スピー カーなど) ◆ハウリング防止のため、PC内蔵スピーカーの使用は 推奨しません。 ■マイク(話す:スピーカーフォン、ヘッドセットな ど) ■カメラ(顔を見せる:パソコン内蔵カメラ、ウェブ カメラなど) ■聴講時はマイクをミュート・カメラをオンに設定し てください。 ◆キーボード入力やマウスクリック時のノイズを送る ことを防ぎます。 ◆参加者同士の顔が見えると、遠隔会議への没入感が 高まります。 ■発言するときは、マイクのミュートを解除してくだ さい。 ■スピーカーをイヤフォンか外部接続スピーカーに設

定していることを確認してください。

<sup>■</sup>PC内蔵スピーカーだとマイクがその音を拾い、ハ ウリングが起こりやすくなります。

# 2. Zoomアプリのインストール

#### ■HPのダウンロードセンターからダウンロード ◆ご自身がお持ちの端末に対応したものをインス トールしてください。

https://zoom.us/download#client\_4meeting

#### ■PCの場合 ◆上記URLにアクセスし、「ミーティング用Zoom クライアント」からダウンロードしてください。

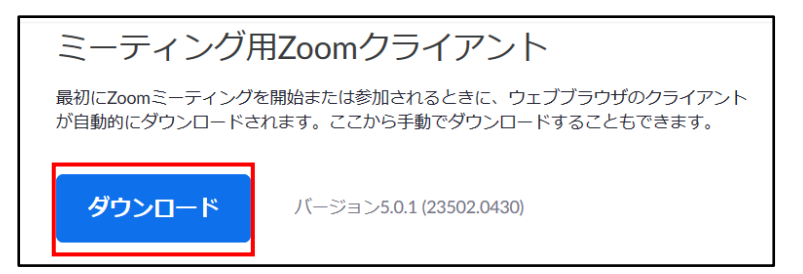

# ◆ダウンロードされたファイルをダブルクリックすると、アプリのインストールが始まります。

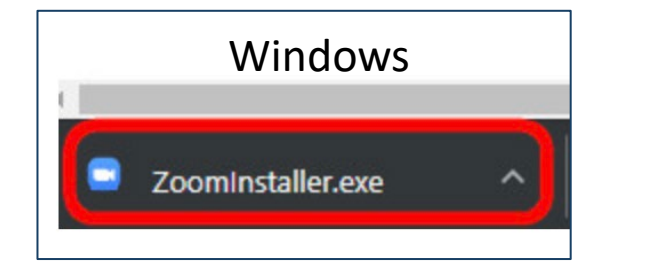

<u>https://zoom-japan.net/manual/pc/zoom-pc-app/</u>より引用

Mac 🔹 Zoom.pkg

◆サインイン画面が表示されたらインストール完了 です。

 Zoom

 ブロックラウドミーディング

 マー・×

 アー・×

 アー・×

 アー・×

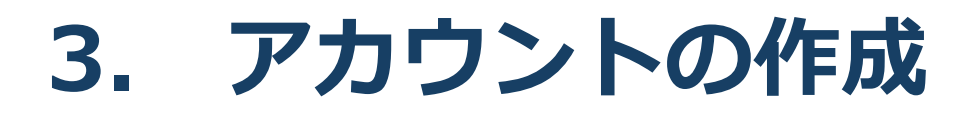

#### ■サインイン画面でサイン インをクリックします。

|                   | Zoom クラウド ミーティング     |                     |                 | - 🗆 X      |                      |    |
|-------------------|----------------------|---------------------|-----------------|------------|----------------------|----|
|                   |                      | zoom                | ١               |            |                      |    |
|                   |                      | ミーティングに参加<br>サイン イン |                 |            |                      |    |
| ■アカウン             | ・ト取得の                | 画面にな                | いま              | す。         |                      |    |
|                   | 😑 Zoom クラウド ミーティング   |                     |                 | - 🗆        | ×                    |    |
|                   | サイン イン               |                     |                 |            |                      |    |
|                   | メールを入力               |                     | SSO SSO         | でサインイン     |                      |    |
|                   | パスワードを入力             | お忘れですか? または         | G Googl         | e でサイン イン  |                      |    |
|                   | □ 次でのサインインを維持        | サインイン               | <b>f</b> Facebo | ok でサイン イン |                      |    |
|                   |                      |                     |                 |            |                      |    |
|                   | < 戻る                 |                     |                 | 無料でサインアップ  |                      |    |
| (1)<br>(2)<br>(4) | メールアドレ<br>GoogleやFac | スとパスワ<br>ebookアナ    | フードを<br>コウント    | を入力し、でサイ   | 一<br>てください<br>ンインを選択 | てし |

た場合は、その名前か目動的に取得されます。

③ 名前は、JASMAC-32に参加後も変更できます。

■ホーム画面が表示されれば、アカウント作成済みです。

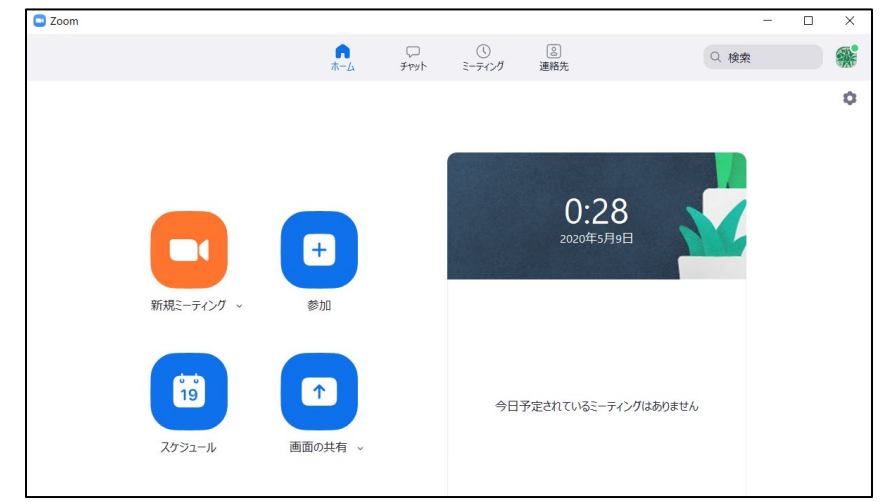

## 4. Zoomの動作確認

#### ■ Zoomのテストページから動作確認ができます。

<u>http://zoom.us/test</u> (<u>解説</u>)

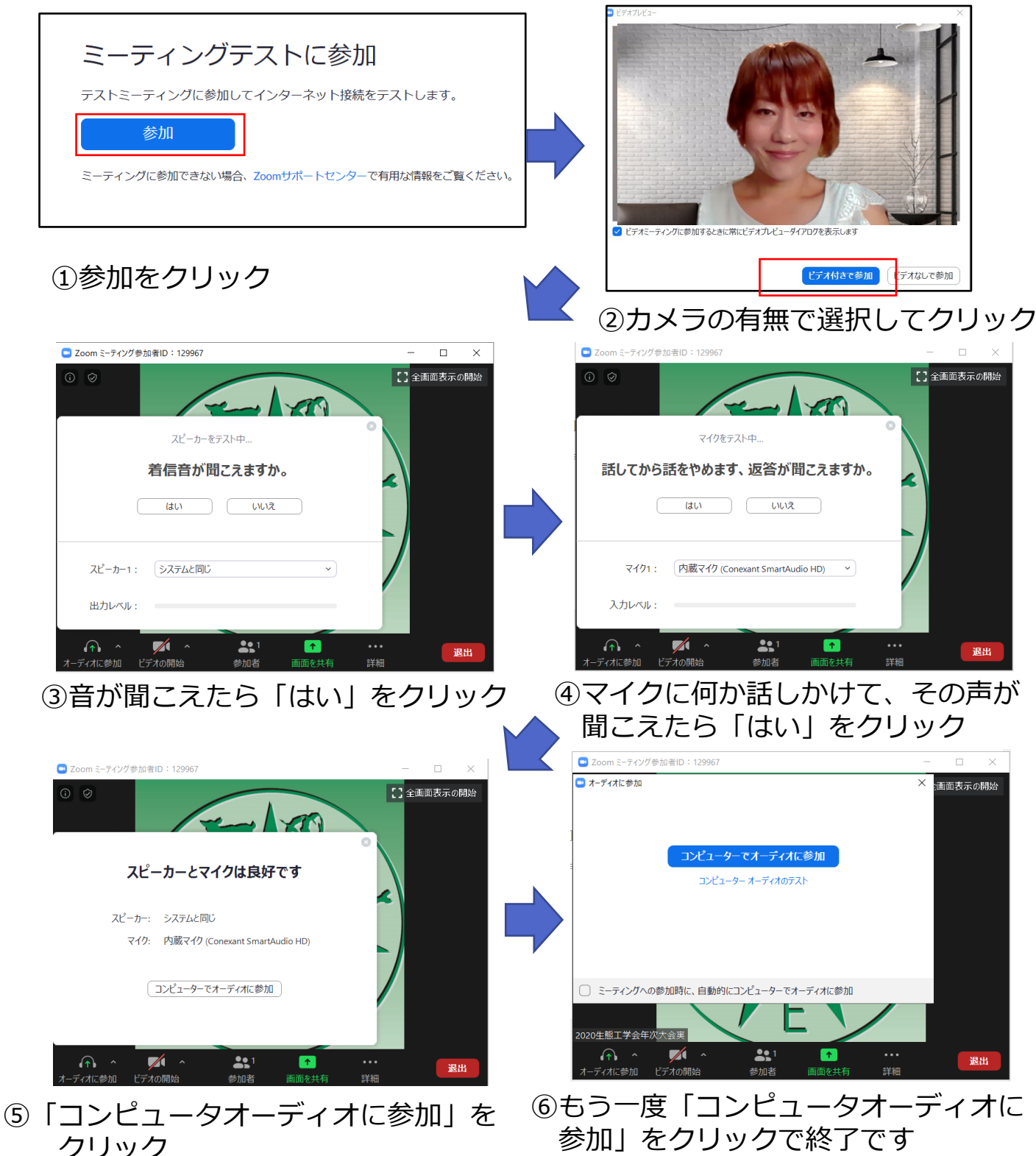

### 5. Zoomの基本操作画面

■ 音声確認が終了するとZoomの操作画面が表示されます。

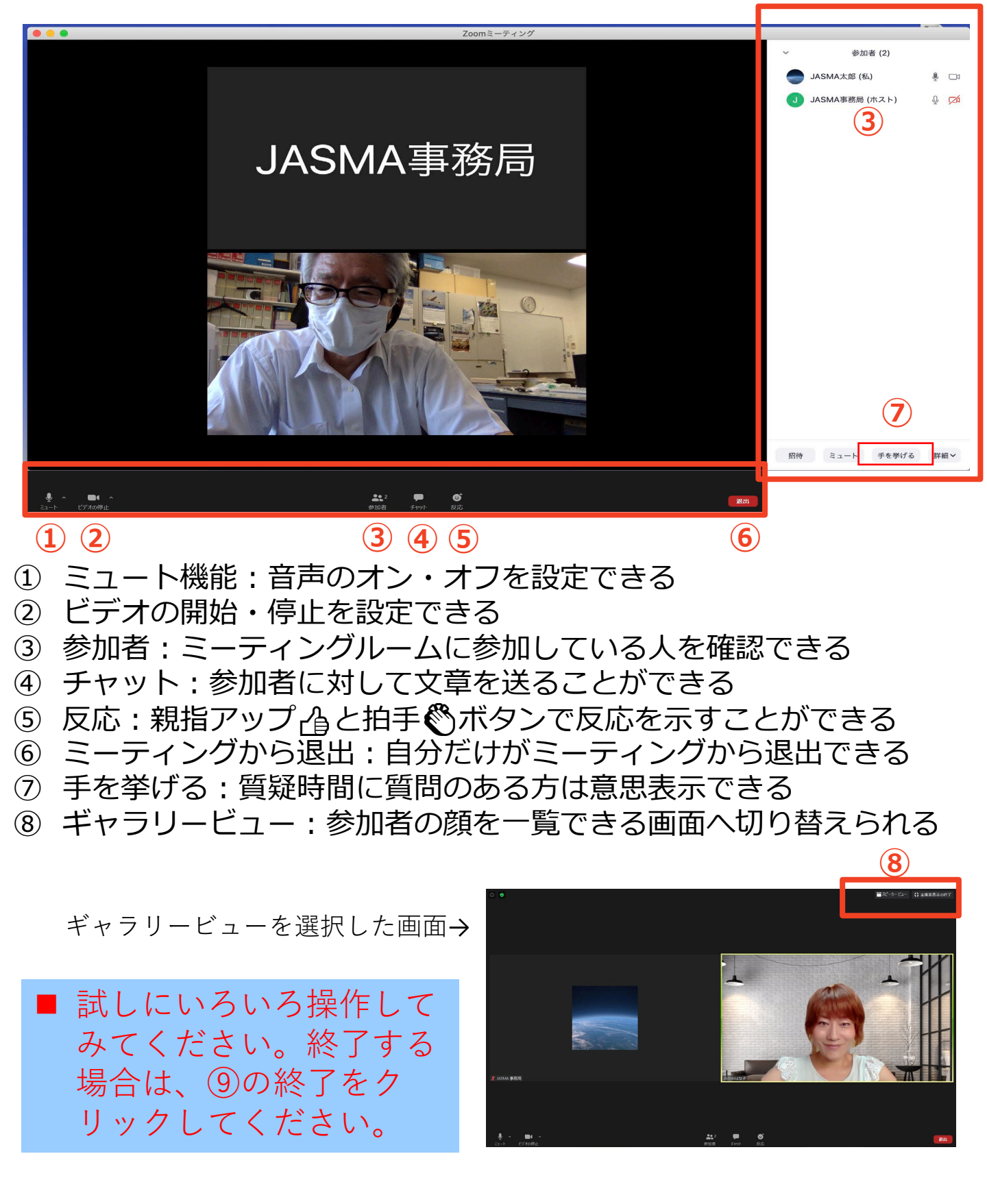

# 6. マイク・スピーカーの設定

■<u>聴講時はマイクをミュート</u>に設定してください。

◆「ミュート解除」をクリックすると設定を変更できます。(ミュート設定がされていない場合、事務局より強制的にミュートにさせていただきます。)

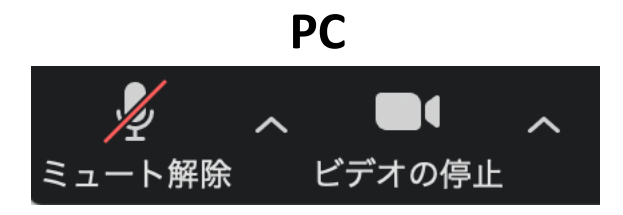

スマートフォン・タブレット

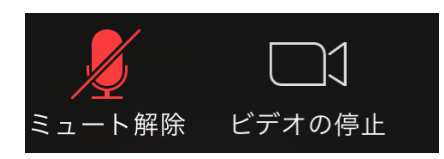

■<u>質疑応答などで発言するときは、必ずビデオとス</u> <u>ピーカーの設定をオン</u>にしてください。

◆イヤフォンか外部接続スピーカーに変更してください。 PCのスピーカーだとマイクがその音を拾い、ハウリングが 起こりやすくなります。

◆ミュート機能の右隣「<sup>^</sup>」マークをクリックし、使用 するマイクとスピーカーを選択してください。

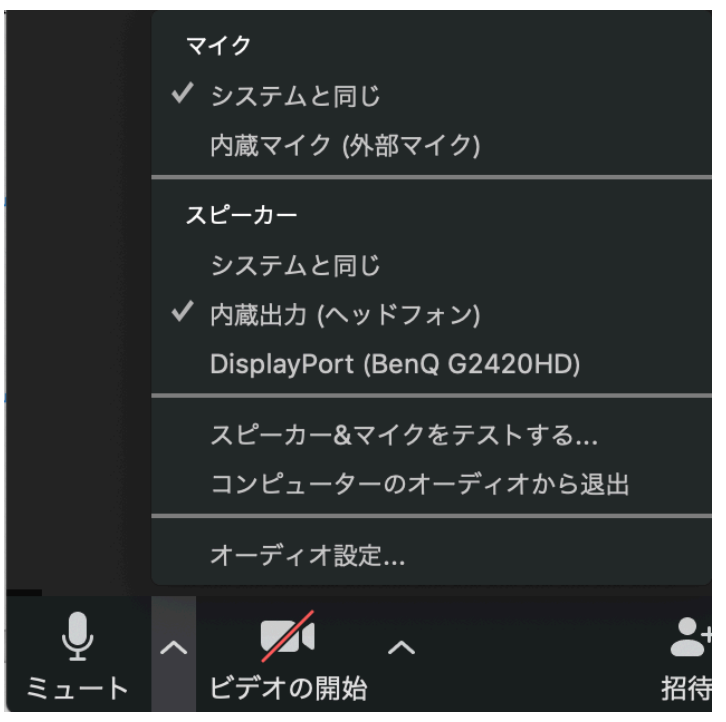

### 7. 名前の変更 (招待URLから直接参加した場合)

<u>招待URL</u>からオンライン会議室に参加すると、
 アカウントに 登録された名前が表示されてしまいます。

■ 以下の方法で参加者名を変更してください。

氏名(所属) 例)宇宙太郎(JASMAC)

#### ■ミーティングへ参加後、参加者名を変更する方 法 ◆「参加者| をクリックする ◆参加者一覧から自分の名前にマウスを近づけ、 「詳細」をクリックし、「名前の変更」を選択する。 ◆スマートフォン・タブレットの場合は、 「参加 者|から自分の名前をタップし、「名前の変更|を 選ぶ。 15:50 🗸 ...I 🕆 🗖 閉じる 参加者 (2) 2 2 スマホ・タブレットの場合 1 京 京大太郎 (自分) 参加者 京大花子 (ホスト) 8 7 PCの場合 参加者 (2) 京大花子 (ホスト,私) ミュート解除 詳細~ 名前の変更 京)京大太郎 プロファイル画像を 加 京大太郎

キャンセル 名前の変更

手を挙げる

オーディオのミュート

名前の変更

キャンセル

名前の変更

新しい名前をここに入力:

京大花子

.

### 8. 退出する

退出する

- 「ミーティングから退出」を選択すると、自分
   だけがミーティングから出ることができます。
- ■同じミーティングに再度参加したい場合は、招待URLをクリックするともう一度参加できます。

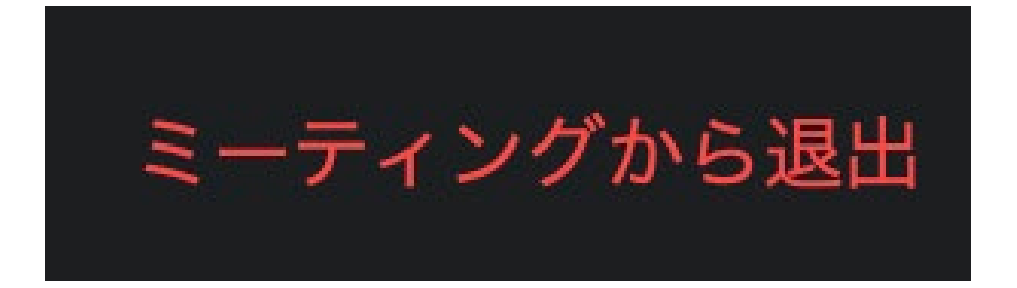

### 9. トラブルシューティング

■相手の音声が聞こえない
◆パソコンやスマートフォン自体のスピーカーが
ミュートになっていないか確認をしてください。

■カメラやマイクが起動しない

◆パソコンやスマートフォンの設定から、Zoomが アクセスできるようになっているか確認してくだ さい。

例: Windowsの場合

◆Windowsの設定>プライバシー>「カメラ」 「アプリがカメラにアクセスできるようにする」を オンにしてください。

◆Windowsの設定>プライバシー>「マイク」 「アプリがマイクにアクセスできるようにする」を オンにしてください。

■画面が反転して見える

◆自分には反転して見えていても参加者には読める ように映っています。

◆「ビデオの開始/停止」ボタン右の「^」ボタン→ ビデオ設定→ビデオ→「マイビデオをミラーリン グします」のチェックをオフにすると自分の画面 も反転せずに見えます。